## <u>ขั้นตอนการใช้ระบบค้นหารายชื่อบัณฑิตปีการศึกษา 2565</u>

1. เข้าระบบโดยแสกน Qr-code ตามภาพนี้

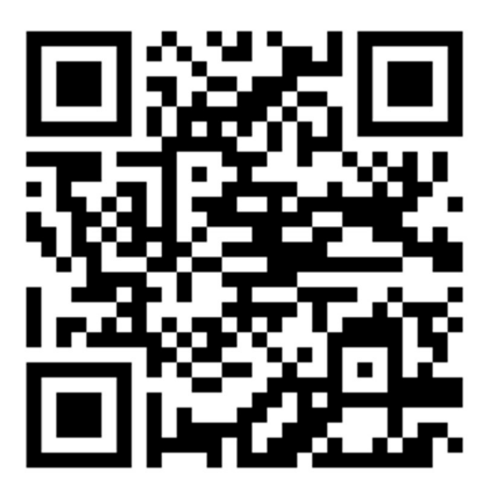

หรือเข้าระบบโดยคลิ๊กลิ้งค์นี้ : <u>http://president.npru.ac.th/insure/congrat-2567.php</u>

2. ให้พิมพ์ชื่อ หรือ นามสกุล อย่างใดอย่างหนึ่ง ในช่องค้นหา แล้วกดปุ่มค้นหา

| ← → C ▲ Not secure   p                                             | president.npru.ac.th/insure/congrat-2566.php                                                                             |                             | * 🛛 🔮 E       |
|--------------------------------------------------------------------|----------------------------------------------------------------------------------------------------|-----------------------------|---------------|
| ค้นหารายชื่อบัณฑิดฯ                                                | =                                                                                                    |                             | NPRU          |
| Welcome,<br>NPRU                                                   | NPRU                                                                                                    | 3 <b>20</b>                 | กดคันหา       |
| เมนูหลัก<br>ศ∎ คันหาข้อมูล ∽                                       | ระบบค้นหารายขือบัณฑิตที่จบการศึกษาปี2563-2564 <sub>คองพัฒนาลัดดีกษา-NPRU</sub><br>*พิมพ์ชื่อ หรือนามสกุล แล้วกตปุ่มค้นหา | ຈຸໜີຮັບ<br>ຈຸໜີຮັບ ເວັບມາຄະ | <u>^</u>      |
| <ul> <li>ดาวน์โหลดรายชื่อมัณฑ์ดา</li> </ul>                        | ไม่คนร้อมูล                                                                                                    |                             | - 1           |
| <ul> <li>ชัมผลมกรรษ์บหาร่อมูล</li> <li>ดาระโหลดตัวอย่าง</li> </ul> |                                                                                                    |                             |               |
| 🌣 👯 🚸 🕚                                                            |                                                                                                    | Creat By : mr.Vut           | chai Km NPRII |

 ระบบจะแสดงข้อมูลตามภาพด้านล่างนี้ โดยให้เลื่อนดูตามรายชื่อของตนเอง แล้วให้จดจำข้อมูลเพื่อ นำไปแจ้งกับทางเจ้าหน้าที่ตอนลงทะเบียนเข้ารับพระราชทานปริญญาบัตร คือ <u>ลำดับที่</u> และ <u>กลุ่มที่</u>

<u>\*ถ้าลึม :</u> ถ้าบัณฑิตจำไม่ได้ก็ให้ Capture หน้าจอลงในมือถือไว้แล้วนำมาแสดงต่อเจ้าหน้าที่ตอน ลงทะเบียนพร้อมกับนำบัตรประจำตัวประชาชนมาแสดงด้วย

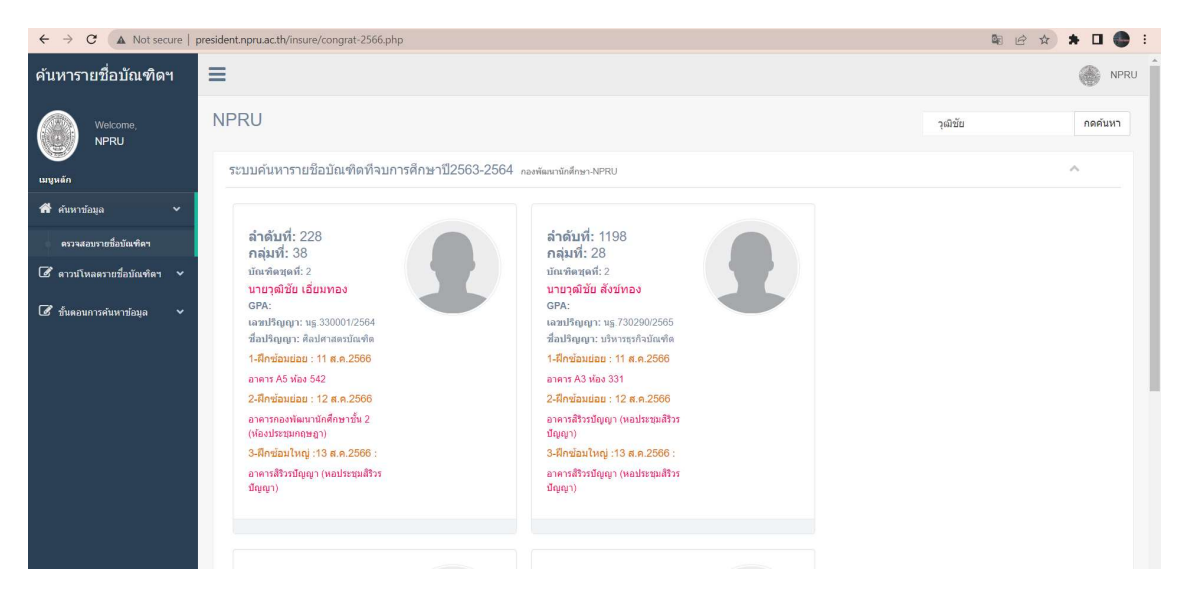

ุขอให้บัณฑิตทุกท่านจงโชคดีและประสบความสำเร็จ\*\*\*